## 如何將校務系統帳號(原身分證字號)更改為自定義帳號

 第一次輸入「身分證字號」及「密碼」(若不確定您輸入的帳號為何,請勾 選「顯示帳號」)並點選「確定送出」。

|          | <b>9 1</b><br>000000                 | Nation                  | 之/ P P<br>nel Quemo      | )人<br>y Unive | 字<br>usily                  | ـــــــــــــــــــــــــــــــــــــ |  |
|----------|--------------------------------------|-------------------------|--------------------------|---------------|-----------------------------|---------------------------------------|--|
|          | 歡迎(                                  | 吏用<br><sub>目前線上</sub>   | 校務行<br><sub>人數</sub> : 🚳 | 亍政章<br>26     | 劉                           | 系統3                                   |  |
|          |                                      |                         |                          |               |                             |                                       |  |
| 帳號<br>密碼 | ••••••                               | ■ 顯示帳號                  |                          |               | NÇ                          | QU                                    |  |
|          | <br><br>※請遵守智<br>(FE10018702 ン好花 年 - | ■顯示帳號<br>帳號密碼<br>慧財產權觀。 | 新生學號查詢                   | 確定送出<br>不得非法影 | NC<br>清除<br><sup>印與使用</sup> | し<br>重填<br>盗版軟體。                      |  |

 系統會判斷您登入的帳號是否為「身分證字號」,若為是,則跳出以下畫面 進行重設帳號,請按下「確定」

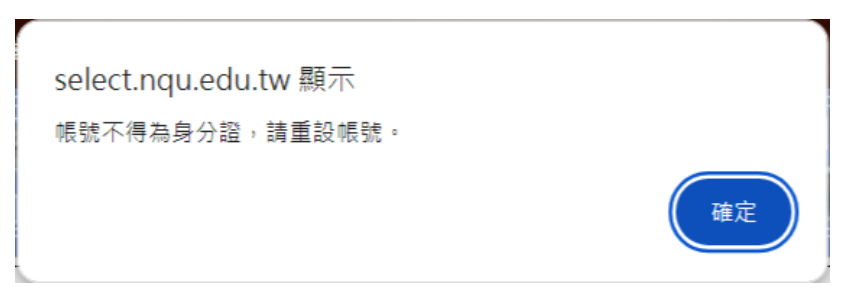

 以下的畫面,請將您新設定的校務系統帳號,輸入兩次相同字串後,按下 「確定送出」

| 💽 🛄 👼 📓<br>            | 剧立全門大学<br>National Quemoy University |  |
|------------------------|--------------------------------------|--|
|                        | 修改帳號作業                               |  |
| 麻斤中裝 5克<br>石庫 8克 中長 5克 | Abcdefgh123 Abcdefgh123              |  |
|                        | (帳號至少8碼)<br>確定送出 清除重填                |  |

4. 出現此畫面,請點選「回首頁」

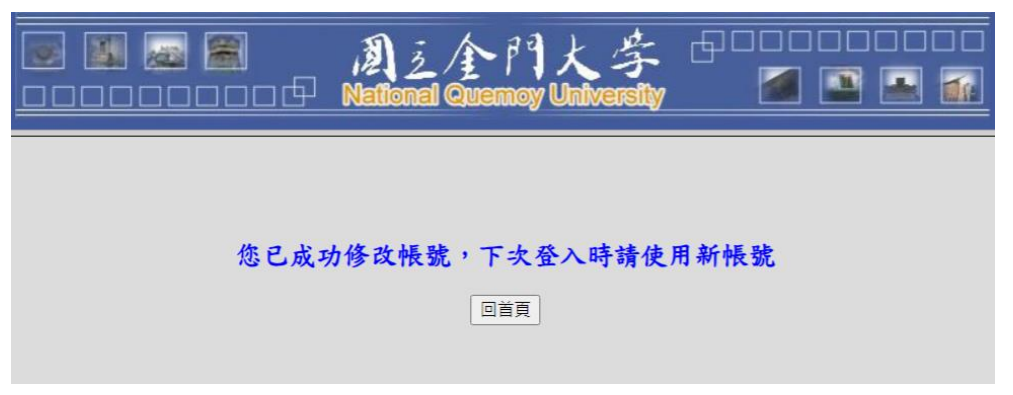

 未來使用校務系統,請在「帳號」欄位輸入您新設定之帳號及原始密碼即可 正常使用系統。

|    |                          | A<br>Natio                   | 之个『<br>nal Queme         | 引大学<br>y University |               |
|----|--------------------------|------------------------------|--------------------------|---------------------|---------------|
|    | 歡注                       | 印使用<br><sub>目前線上</sub>       | 校務征<br><sub>人數</sub> : 🙍 | 亍政資計<br>26          | 系統3           |
| 帳號 | •••••                    | ■ 顯示帳號                       | £                        | N                   | <b>D</b> I1   |
| 密碼 | •••••                    |                              |                          | 1.1.                | ~~            |
| 密碼 | <br> <br> <br> <br> <br> | 查詢帳號密碼<br><del>守智慧財產權觀</del> | 新生學號查詢<br>念,教科書及教林       | 確定送出 清<br>「不得非法影印與使 | 宗重填<br>用盜版軟體・ |

PS:

- 1. 若您出現帳號重複登入訊息,請關閉所有瀏覽器視窗,再嘗試重新登入 或者清除瀏覽器 cookie
- 若您忘記剛才設定之帳號/密碼,請使用「查詢帳號密碼」,將傳送相 關資訊至您在系統留存之預設信箱。
- 3.以上步驟仍無法解決您的問題,請您致電本中心 082-313380 或 0958-222-662 許先生處理